# マイページ ご利用マニュアル

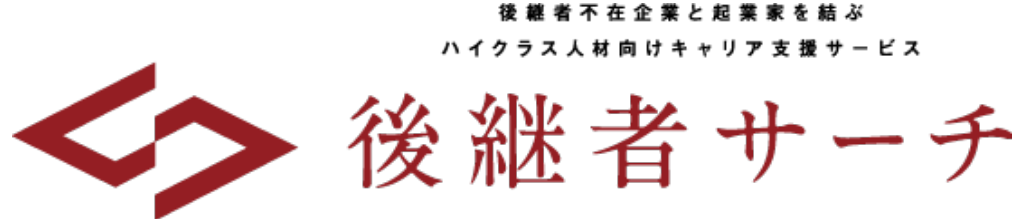

SUCCESSOR SEARCHING SERVICE

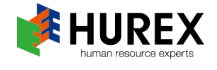

### メニューについて

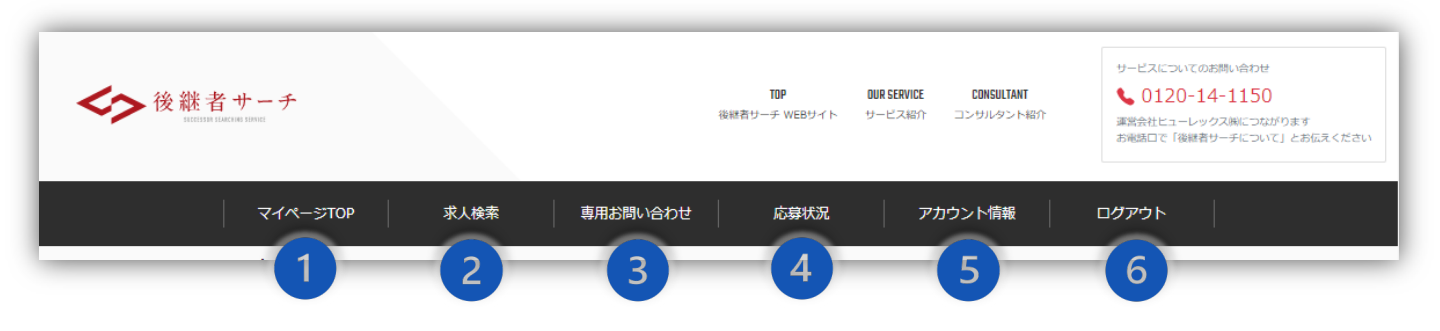

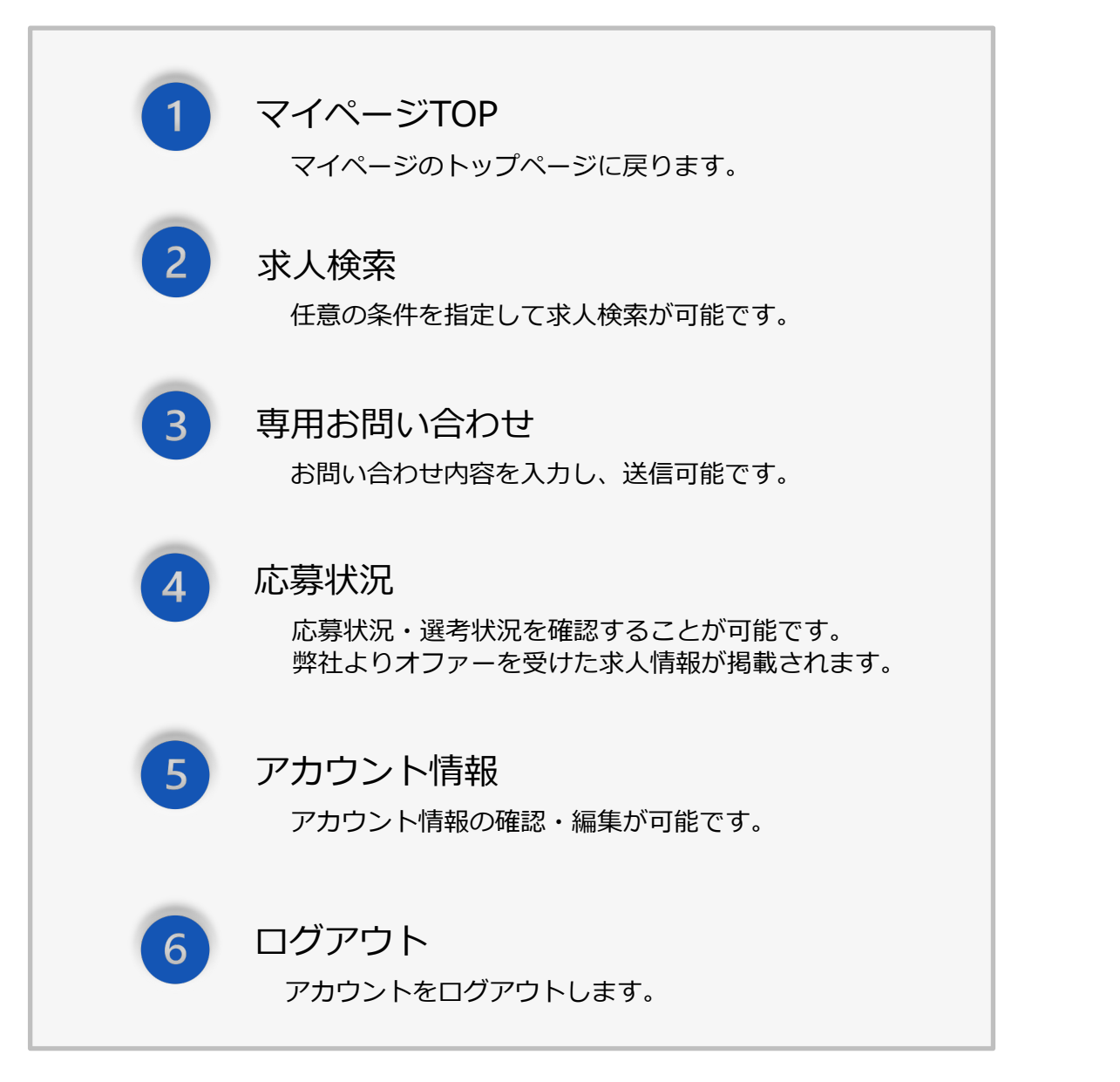

### マイページTOP

| ここに求人タイトルが入ります。ここに求人タイトルが入ります。ここに求人タイトルが | しります |
|------------------------------------------|------|
| 詳細をみる C                                  |      |
| <b>匿名オファー</b> 後継者サーチ求人(社名非公開)            |      |
| ここに求人タイトルが入ります。ここに求人タイトルが入ります。ここに求人タイトルが | しります |
| 詳細をみる                                    |      |

- オファーされた企業の求人情報を掲載しています。 「詳細を見るより」求人情報詳細をご確認いただけます。
- 企業名が公開されている場合、企業名を掲載しています。 С

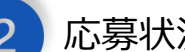

#### 応募状況

問い合わせ、応募などの応募状況を掲載しています。

| 応募状況                                          |
|-----------------------------------------------|
| 問い合わせ中                                        |
| ここに求人タイトルが入ります。ここに求人タイトルが入ります。ここに求人タイトルが入ります。 |
| 詳細をみる                                         |
| 問い合わせ由                                        |
| ここに求人タイトルが入ります。ここに求人タイトルが入ります。ここに求人タイトルが入ります。 |
| 詳細をみる                                         |
|                                               |

### マイページTOP

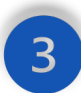

最近閲覧した求人

ページ右部に最近の閲覧求人が掲載されます。

| 最近閲覧した求人                               |
|----------------------------------------|
| ここに求人タイトルが入り<br>ます。ここに求人タイトル<br>が入ります。 |
| 詳細をみる                                  |
| ここに求人タイトルが入り<br>ます。ここに求人タイトル<br>が入ります。 |
| 詳細をみる                                  |

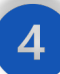

#### 希望条件に合う求人

ページ下部にアカウント情報にご登録の「希望条件」を満たす求人が掲載されます。

| 希望条件に合う求人                                                      |                                                                |
|----------------------------------------------------------------|----------------------------------------------------------------|
| ここに求人タイトルが入ります。ここに求<br>人タイトルが入ります。ここに求人タイトル<br>が入ります。<br>詳細をみる | ここに求人タイトルが入ります。ここに求<br>人タイトルが入ります。ここに求人タイトル<br>が入ります。<br>詳細をみる |
| ここに求人タイトルが入ります。ここに求<br>人タイトルが入ります。ここに求人タイトル<br>が入ります。<br>詳細をみる | ここに求人タイトルが入ります。ここに求<br>人タイトルが入ります。<br>詳細をみる                    |

### 求人検索

任意の条件を指定して求人検索を行います。

|        | PROVISIONAL RESISTRATION<br>求人検索一覧 |
|--------|------------------------------------|
| 業種     |                                    |
| 年収上限   |                                    |
| フリーワード |                                    |
|        | 検索<br>検索内容をクリア<br>後 離 者 サーチ        |

#### 検索条件

#### ▶ 業種・勤務地概要・年収上限・年収下限・フリーワード

ヒント: 勤務地概要は都道府県以外にも、エリア(関東、東海、東日本等)での 検索をお試しください。(都道府県が非開示の募集があるため)

#### 検索方法

1.メニューの [求人検索] をクリック

2.別画面に遷移しますので条件を入力の上、 [この条件で検索する] をクリックしてください。

3. 選択された条件を満たす求人情報一覧が表示されます。

4.詳細ページを閲覧する場合は [この求人の詳細をみる] をクリックしてください。

※お問い合わせ後、弊社担当より2営業日以内にご連絡を差し上げます。

### 求人詳細

| 1~20件/~ | 12/‡                      | « <b>1</b> 2  | 3 >            | 2017 🔍 💌 |  |
|---------|---------------------------|---------------|----------------|----------|--|
| cc      | に求人タイトルが入り                | ます。ここに求人タイトルカ | 「入ります。ここに求人タイト | ルが入ります。  |  |
|         | 年収                        | 00万円~00万円     |                |          |  |
|         | 勤務地                       | 勤務地情報         |                |          |  |
|         | 業種                        | 業界・業種情報       | -              |          |  |
|         | <ol> <li>この求人の</li> </ol> | 詳細をみる         | 2 問い合わせる       |          |  |
|         |                           |               |                |          |  |
| 22      | に求人タイトルが入り                | ます。ここに求人タイトルカ | 「入ります。ここに求人タイト | ルが入ります。  |  |
|         | 年収                        | 00万円~00万円     |                |          |  |
|         |                           |               |                |          |  |
|         |                           |               |                |          |  |
|         |                           |               |                |          |  |
|         | ノクオスと詳細                   | 細ページを閉覧す      | オスことができま       | ⊧a       |  |
|         |                           |               |                | トッ。      |  |
|         |                           |               |                |          |  |

求人詳細ページ

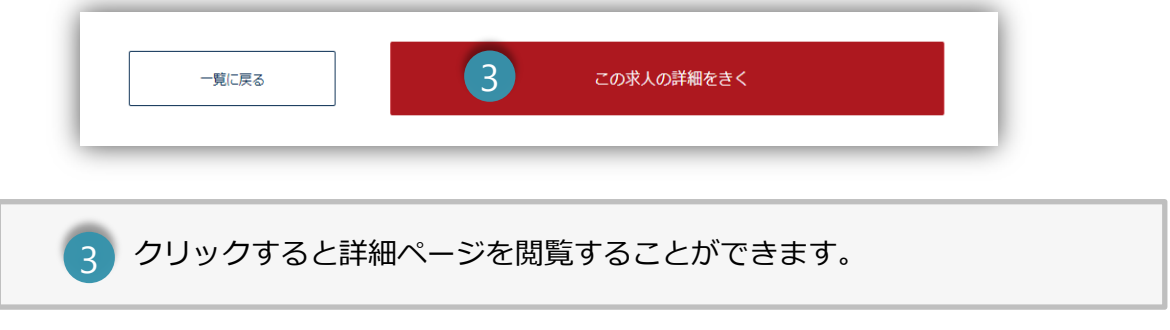

#### 問合せ後について

ー覧ページ [問い合わせる]、もしくは求人詳細ページ [この求人の詳細を聞く]をクリックすると、問合せされます。 該当の求人情報は応募状況ページ(フェーズ:問合せ中)に格納されます。

### 専用お問い合わせ

各種お問い合わせに対し送信専用フォームをご用意しています。

|              |                              | contact<br>お問い合わせ             | ±                      |    |
|--------------|------------------------------|-------------------------------|------------------------|----|
| 個人情          | 当サイトは、お<br>報入力ページに           | 客様のプライバジ<br>おいてSSL暗号(         | シー保護のため、<br>と通信を採用していま | ्र |
| お問い合わせの種類 必須 | Step1<br>・<br>入力<br>お問い合わせの利 | Step2<br>・<br>確認<br>種類をお選び下さい | Step3<br>完了            |    |
| 送信内容 必須      | お問い合わせ内容                     | 容を入力                          | ß                      |    |
|              |                              | 内容を確認する                       |                        |    |

#### 入力

お問い合わせの種類をプルダウンより選択し、送信内容をご入力ください。

#### 確認

[内容を確認する]をクリックすると入力内容の確認画面へ進みます。

#### 完了

確認画面にて、内容に問題がなければ [送信する] をクリックすうと、お問い合わせ情報が送信完 了となります。

現状(フェーズ)毎に、ご自身の応募された、またはオファーを受けた求人の一覧を表示しています。

|          | 応募状況・選考 一覧 |      |
|----------|------------|------|
| 十 問い合わせ中 |            | 5 #  |
| + 匿名オファー |            | 1#   |
| 十 実名開示依頼 |            | 1 († |
| + 実名オファー |            | 1 #  |
| 十 面接     |            | 1 († |
| 十 内定     |            | 1#   |
| + お見送り   |            | 1#   |
| + 辞退済み   |            | 1 († |
| 十 応募終了   | ▲ 後継老廿一千   | 0.49 |

フェーズ一覧

- ・問い合わせ中:現在、問合せ中の求人情報を掲載します。
- ・匿名オファー:匿名でオファーを受けた求人情報を掲載します。
- ・実名開示依頼:現在、実名開示依頼中の求人情報を掲載します。
- ・実名オファー:実名開示依頼が承認された求人情報を掲載します。
- ・面接:面接を予定している求人情報を掲載します。
- ・内定:内定を受けた求人情報を掲載します。
- ・お見送り:過去にお見送りとなった求人情報を掲載します。
- ・辞退済み:過去に辞退した求人情報を掲載します。
- ・応募終了:募集が終了した求人情報を掲載します。

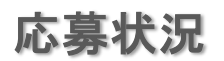

#### TOPページ応募状況との関連性

- 1.TOPページのオファーには、フェーズ [匿名オファー] [実名オファー] の求人が 表示されます。
- 2.TOPページの問合せ中、実名開示依頼、面接には、 フェーズ [問合せ中] [実名開示依頼] [面接]の求人が表示されます。

#### 匿名オファーを受けた求人について

オファーを受けた求人情報は、一覧ページに下記ボタンが表示されます。

詳細ページでは、下記ボタンが表示されます。

| 一覧画面に戻る | 実名公開申請をする |  |
|---------|-----------|--|
|         | 辞退する      |  |

- ▶ [実名公開申請をする]
- ▶ [辞退する]

実名公開を希望される場合は [実名公開申請をする] をクリック、 辞退される場合は [辞退する] をクリックしてください。

#### 実名公開申請について

|                                                                                                    | 社名                                                                               | REQUEST<br>公開依頼フォ                                                              | トーム                                                                                                    |                      |
|----------------------------------------------------------------------------------------------------|----------------------------------------------------------------------------------|--------------------------------------------------------------------------------|----------------------------------------------------------------------------------------------------|----------------------|
| この度は、案件No<br>こちらの案件の詳細を<br>す企業様へ実名開示付<br>【重要】 本フォーム(<br>意』をご対応ください                                            | にご興味をいただき誠にあり<br>たご確認いただくにあたり、『実:<br>短頼をいただく必要がございます。<br>こご同意の旨をお送りいただきま<br>いませ。 | Dがとうございます。<br>名開示に伴う秘密保持に関する<br>,<br>した後、『①実名開示依頼』                             | 3誓約事項』にご同意の上、承継をご希望されて<br>『②実名開示に伴う秘密保持に関する誓約事項                                                         | こおりま<br>への同          |
| <ul> <li>※1.『実名開示に4</li> <li>※2.『実名開示に4</li> <li>お願いいたします。</li> <li>※3.実名開示依頼4</li> <li>書等)の提供をいたし</li> </ul> | ¥う秘密保持に関する誓約事項』<br>¥う秘密保持に関する誓約事項』<br>を賜りました後、弊社より案件№<br>√ます。プライバシーポリシーに!        | に関しましては、以下必ずご<br>の内容をご確認いただき、誓<br>の承継企業担当者様に<br>別しましては <u>https://co-key</u> . | ー読いただきますようお願いいたします。<br>約をいただけます場合、チェックボックスにチ:<br>歳のキャリア詳細情報(履歴書・『<br>.jp/privacy-policy/ [2](※変更の可能性あり) | エックを<br>戦務経歴<br>をご確調 |

#### 『実名開示に伴う秘密保持に関する誓約事項』をお読みください。

| □ 『実名開示に伴う秘密保持に関する誓約事項』の内容に同意する<br>必須 |
|---------------------------------------|
| 確認する                                  |

『実名開示に伴う秘密保持に関する誓約事項』の内容に同意するに⊡いただき [確認する] をクリックすると、社名公開依頼が受領されます。

※社名公開依頼を行うと、弊社を介して問合せ企業に、ご自身のキャリア詳細情報(履歴書・ 職務経歴書等)を提供させていただき、企業側に「実名開示の可否」の確認を実施させていた だきます。

実名公開申請後、問合せ企業より承諾が得られると、企業名が公開されます。

#### オファーを受けた求人について

オファーを受けた求人情報は、詳細ページに下記ボタンが表示されます。

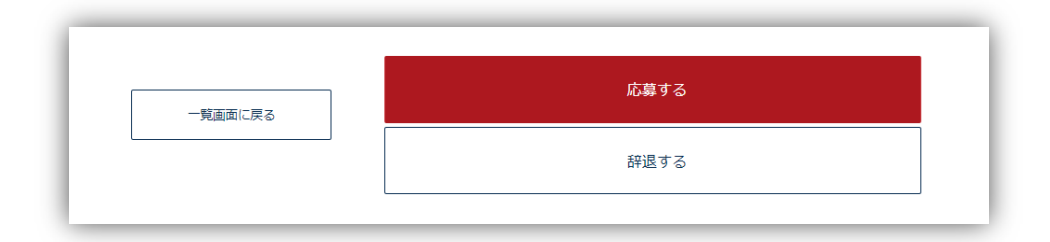

- ▶ [応募する]
- ▶ [辞退する]

応募される場合は [応募する] をクリック、 辞退される場合は [辞退する] をクリックしてください。

#### 辞退した求人について

過去に辞退した求人情報は、一覧ページ・詳細ページ共に下記ボタン [やっぱり応募する] が表示されています。

| 一覧画面に戻る | やっぱり応募する |  |
|---------|----------|--|
|         |          |  |

再度、応募する場合は [やっぱり応募する] をクリックしてください。

### 応募状況 –サービスの流れ–

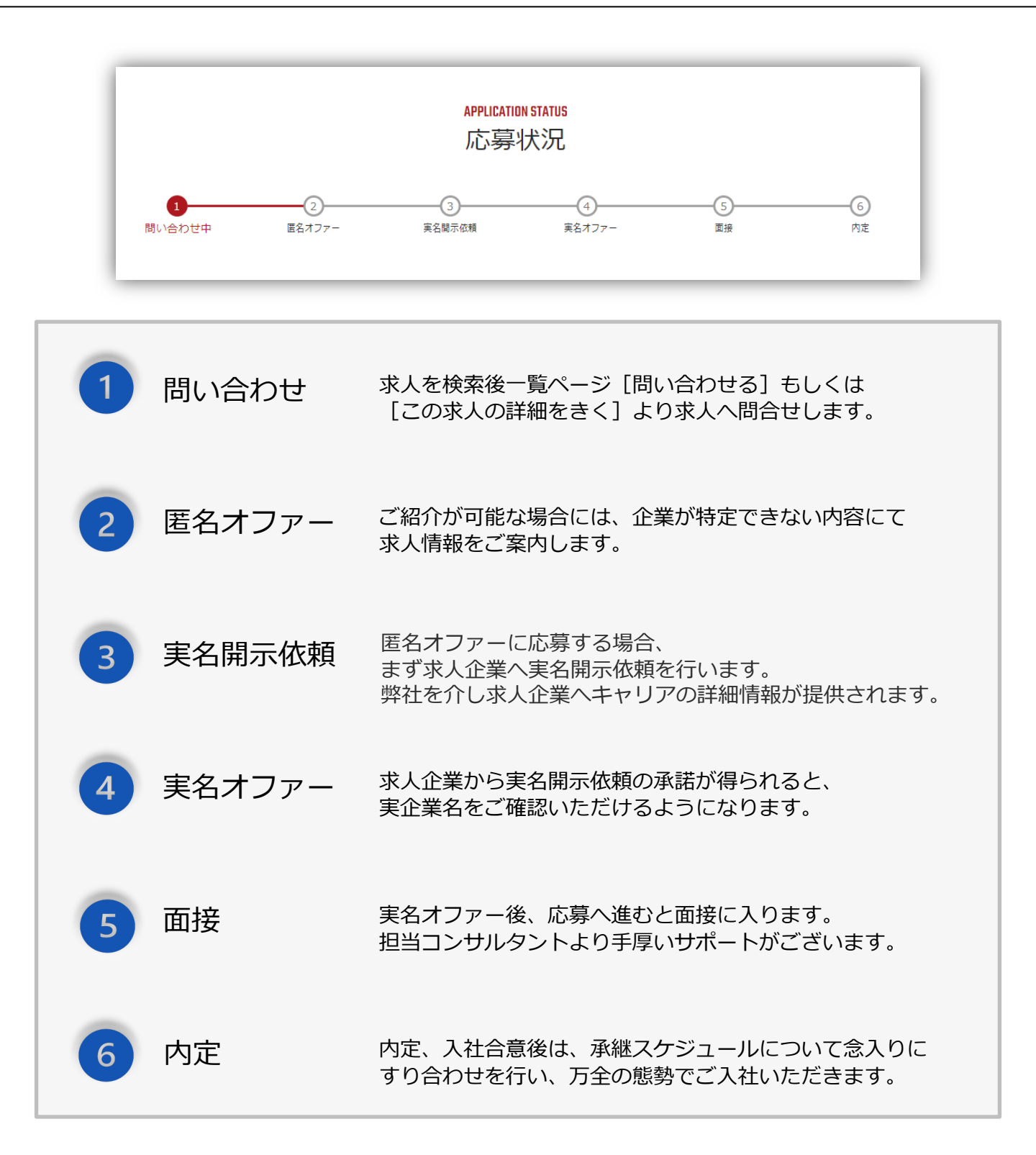

### アカウント情報ページ

基本情報・希望条件・直近3社のご経験について、確認・編集が可能です。

| 基本情報       |             |  |
|------------|-------------|--|
| パスワード      | ****        |  |
| パスワード(確認用) | ****        |  |
| 氏名         | 氏名が表示されます   |  |
| ふりがな       | ふりがなが表示されます |  |
| 生年月日       | 生年月日が表示されます |  |
| 性別         | 性別が表示されます   |  |
|            |             |  |
|            |             |  |
| さらに前の勤務先2  |             |  |

#### アカウント情報変更の流れ

- 1. [アカウント情報を編集する] をクリックしてください。
- 2. 変更箇所をご入力の上 [上記の内容の確認画面へ] をクリックしてください。 [アカウント編集確認画面] に遷移します。
- 3. 確認画面の内容でよろしければ [更新する] をクリックし編集内容を確定してください。

※パスワードの変更が不要な場合は[パスワード]の入力は不要です。

※下記の項目は変更できません。

- ・氏名・ふりがな ・最終学歴、学校名/学部/学科
- ・生年月日・その他記入欄

ご不明点等ございましたら下記URLの問い合わせフォームよりご連絡ください。

https://co-key.jp/mypage/contact